## 月額変更届を作成するには? 0. 社会保険 月額変更屈作成 819日第25月上、Wr 422 1日の40第7 日本フグスコニー ファイムの アームロ 和定(2) 名称(2) タバタウ(2) ヘルア(2) 第7 部門(1) 再来市 (2) ヘムア(2) アワン 10 7 部門(1) 再来市 (2) ヘムア(2) トラン(2-2) 723至38 原用台州 一位至38 王以口和8書 各種情報への NDソフトウェア株式会社 オフィシャルホームページ 困ったときのユーザーサポート 日本年金額構ホームペー 全国健康保険協会ホーム 国税庁ホームページ 🧧 車葉主負担分一覧表 an 給与計算 補面の説明 算定基礎届作成 實与計算 三 月額変更屈作成 🧾 賞与支払届作成 \*\*\*\* 社会保険 2 新保険料適用処理 1 年末調整 ① 定保険貨金集計·労働保険計算書 2 管理資料 11 9324-942 作業メモ**ノスケジュール** <sup>Decem</sup>マエースケジュールはありません 想及差額 お知らせ画面へ - [月額変更届作成 (更新可能)] ◇ 給与管理システム Ver 4.22 【ほのぼの週】 ◇ ファイル(E) ツール(T) 設定(S) 処理(O) ウィント<sup>ኑ</sup>ウ<u>(W)</u> ヘルフ<sup>\*</sup>(H) 画面切替 X Ð 65 ? 終了 部門切替 再表示 7次登録 職員台帳 →括登録 支給明細書 1-12 YEa-CSV 1117° 集計 印刷 集計 前へ 次へ 削除 更新 FD 設定 範囲 マスタ 固有項目 画面切替 [F1] [F2] [F3] [F4] [F5] [F9] [F10] [F11] [F12] [F6] [F7] [F8] 平成28年 7月~平成28年 9月の月額変更届を作成します。 集計対象 H28/7 ~ < H28/9 算定対象者 算定対象者以 ③集計対象期間の確認をします。 済: 0人合計: 1人 済: 0人合計 保険証番号 職員番号: 氏名 処理状況 バート区分 生年月日 厚年の従前 健保組合番号 従前改定月 届出対象 種別 健保の従前 報酬月額計 適用年月 備考 力 報酬支払 ④保険証番号の確認をします。 遡及支払額 昇降給月額 基礎日数出 合 計 単純平均額 修正平均額 F 項目選択 健保の決定 通勤手当の月割 厚年の決定 昇降給月 3 000010 磐田 幹夫 未登録 対象外 5 昭和 42 年 10 月 05 日 1 男子 320 <del>1</del> 円 H27/ 9 320 **千円** 7月 31日 22.00 0.00 0.00 504,429 504,429 1,504,429 H28/10 0 備---8月 31日 21.00 0.00 0.00 501,476 500,000 Π 500,000 501,476 9月 30日 22.00 0.00 0.00 500,000 Π 500,000 500 <del>1</del> 円 500 <del>1 P</del> ⑦パート区分、従前改定月の キ登録 60 000040 植田 沙織 確認をします。 5 昭和 43 年 10 月 30 日 Dfm ⑥金額の確認をします。 7月 31日 22.00 0.00 0.00 210,000 Π П 備 8月 31日 21.00 0.00 0.00 9月 30日 22.00 0.00 0.00 0 373,382 0 373,382 315,187 315,187 考 362,180 0 362,180 320千円 320 <del>千円</del> ⑤報酬支払基礎日数の確認をします。 ④保険証番号は、 🔍 の社会保険画面にて登録された保険証番号が表示されます。 ⑤月給者は暦日数が入ります。 日給者・時給者・日給月給者は出勤日数が入ります。

1/3ページ

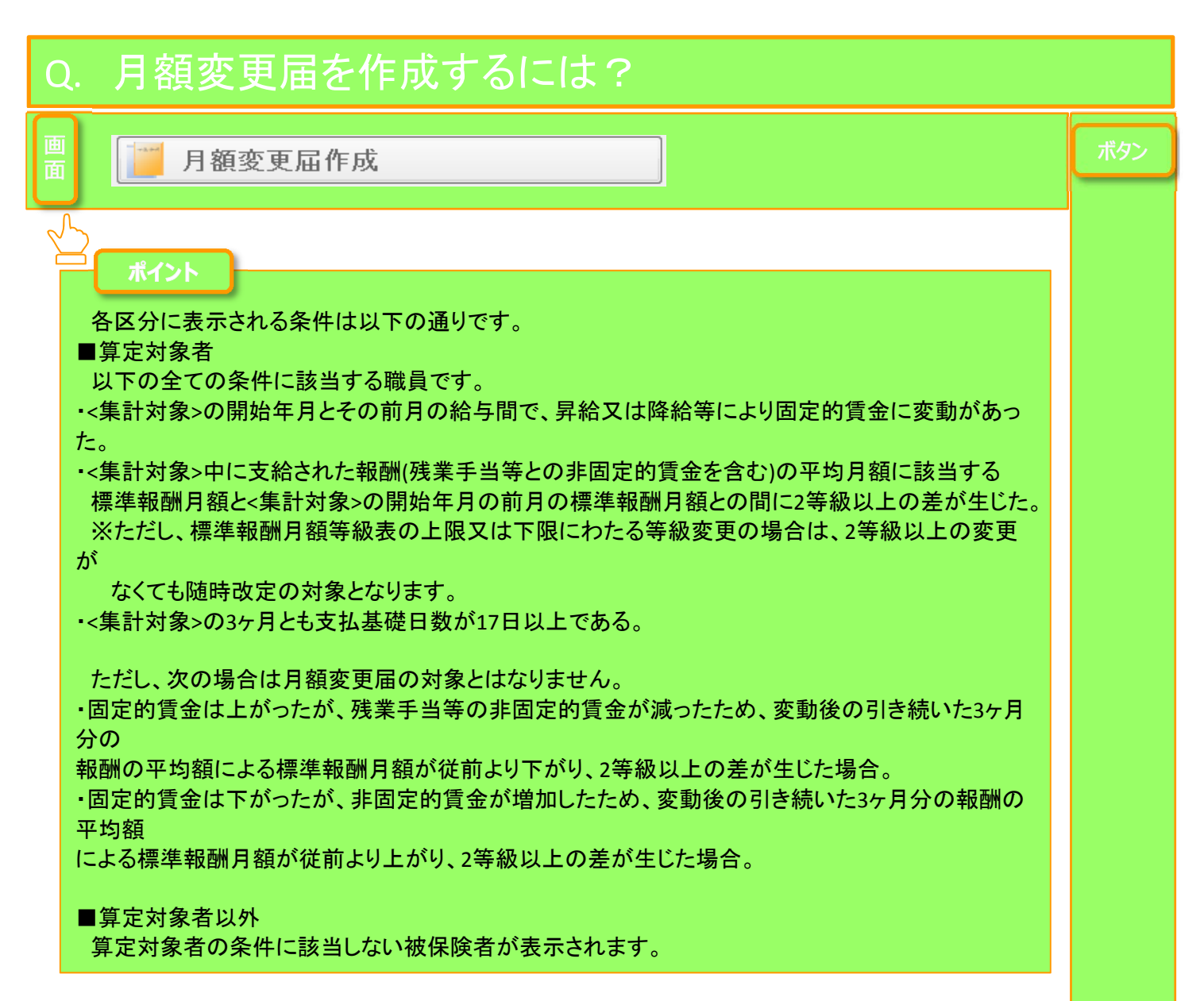

## ※印刷帳票にて、月額変更届けを行う場合

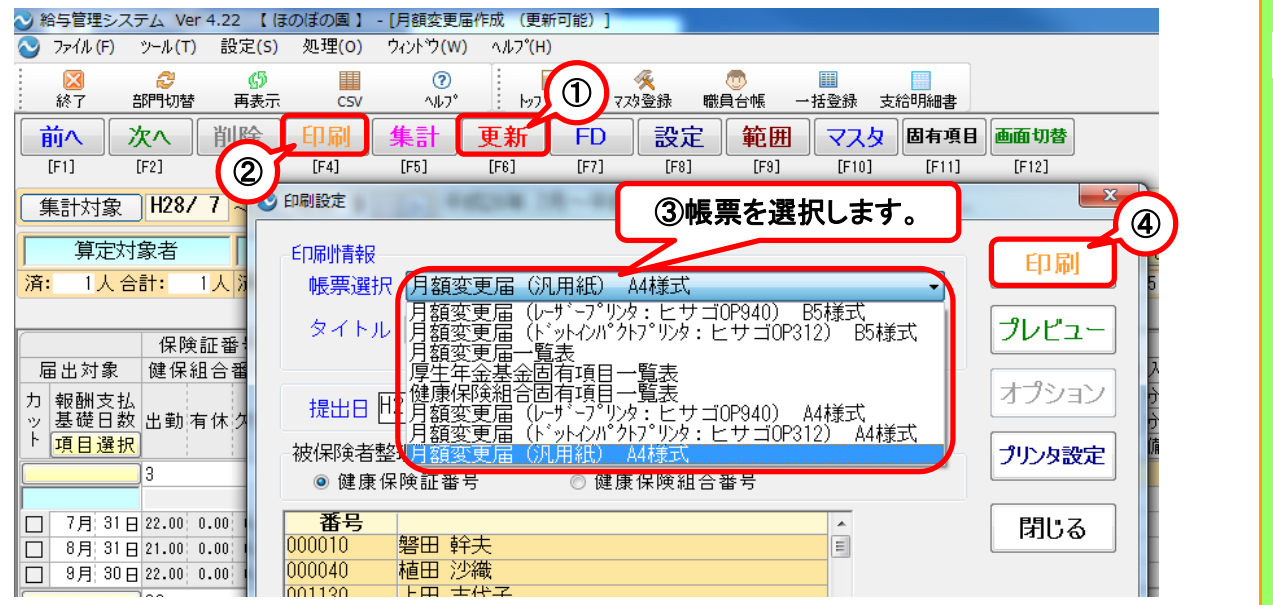

更新

印刷

2 / 3 ページ

| Q. 月額変更届を作成するには?                                                                                                    |                                             |
|----------------------------------------------------------------------------------------------------|---------------------------------------------|
| ■ ■ 月額変更屈作成                                                                                                    | ボタン                                         |
| ※磁器媒体にてデータ出力する場合 ※ ASHER 2.7.4. Ver 4.22 【 150/(40) 图 ) · / · / · · · · · · · · · · · · · · ·                                                                                                    | FD<br>データ作成                                 |
| <ul> <li>● PR 00 PR 00</li></ul> | <u>適用</u><br>品書<br>社会家英国書任様<br>チェックVereSLOD |